قم بطباعة نافذة خطوات الحل على برنامج وورد لكل مما يأتى: وضبح كيف يمكن إنشاء مجلد على سطح المكتب باسم التدريب الخامس. بالنقر بالزر الأيمن على سطح المكتب ثم جديد ثم مجلد قم بإنشاء عشر مجلدات داخل المجلد السابق. ۲\_ بالنقر بالزر الأيمن داخل المجلد ثم جديد ثم مجلد قم بإنشاء ملف Word وملف جداول بيانات وملف العروض التقديمية داخل المجلد السابق. -٣ بالنقر بالزر الأيمن داخل المجلد ثم جديد ثم Microsoft Word Document بالنقر بالزر الأيمن داخل المجلد ثم جديد ثم عرض تقديمي بالنقر بالزر الأيمن داخل المجلد ثم جديد ثم ورقة عمل ٤- وضبح كيف يمكن عرض عناصر المجلد في شكل قائمة. بالنقر باليمين ثم عرض ثم قائمة وضح كيف يمكن تغيير شاشة التوقف إلى فقاقيع. بالنقر باليمين على سطح المكتب ٦- وضح كيف يمكن إظهار وإخفاء ايقونة لوحة التحكم من سطح المكتب بالنقر باليمين ثم تخصيص ثم نسق ثم إعدادات أيقونات سطح المكتب ٧- وضح كيف يمكن جعل اللون التمييزي منتقاة تلقائياً من لون الخلفية باليمين ثم تخصيص ثم ألوان ثم صاح على إنتقاء اللون من الخلفية ٨- وضح كيف يمكن عرض نافذة مساحة الذاكرة المتاحة في الحاسوب وسرعة المعالج. لوحة التحكم ثم النظام ٩- وضح كيف يمكن تغيير خيارات المجلد بحيث يتم فتح العنصر بنقرأ مفرداً. لوحة التحكم ثم خيارات مستكشف الملفات ثم عام ثم نقراً مفرداً ١٠ وضح كيف يمكن عرض قائمة كل البرامج المثبتة في جهازك. لوحة التحكم ثم البرامج والميزات وضح كيف يتم إضافة المجلد السابق الى قائمة إرسال إلى فتح أي مجلد ثم كتابة كلمة sendto ثم انتر ثم إنشاء اختصار (النقر باليمين ثم جديد ثم اختصار ثم تحديد المجلد) للمحلد ١٢- وضح كيف يتم ضغط المجلد للأفضل ليتم توفير مساحة تخزين باليمين على المجلد ثم إضافة للإرشيف ثم الأفضل ١٣- افتح برنامج الرسام ثم قم برسم مستطيل لون الحدود فيه أخضر وتعبئته بلون أصفر. ١٤- وضح كيف يتم إلغاء التجزئة للقرص المحلي C. لوحة التحكم ثم أدوات إدارية ثم إلغاء التجزئة ١٥ قم بفتح برنامج الحاسبة بحيث يكون العرض علمي